## Lafayette College

## Quick Reference

## **Create New Vendor**

Occasionally when creating a new invoice, the vendor needed may not appear in the **Vendor Name** list. When this happens, create a temporary vendor in Chrome River by performing the steps listed below.

Please remember to upload or attach the W-9 to the Chrome River Invoice.

1. Click inside the Vendor Name field and select the Create Temporary Vendor option.

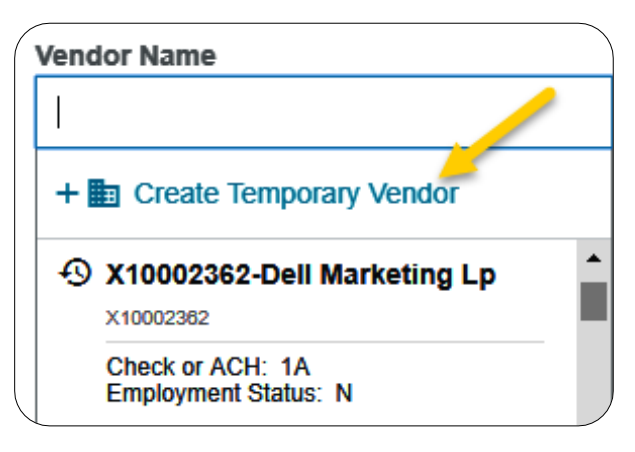

2. The Create Temporary Vendor box will display.

| Create Temporary       | Vendor      | ×      |
|------------------------|-------------|--------|
| Please Provide a tempo | rary vendor | name   |
|                        | Cancel      | Create |

3. In the field provided, enter the vendors name as it appears on the W-9.

- Create Temporary Vendor
   ×

   Please Provide a temporary vendor name

   Top Notch Training Company

   Cancel
   Create
- 4. Click **Create** when finished.

| Create Temporary           | Vendor         | ×      |  |
|----------------------------|----------------|--------|--|
| Please Provide a tempo     | orary vendor i | name   |  |
| Top Notch Training Company |                |        |  |
|                            |                |        |  |
| <                          | Cancel         | Create |  |

5. The **Vendor Name** field will populate with the information provided in step 4. **The Vendor Address** field will populate with the value "New Address".

| Top Notch Training Company + | • 🖿 |
|------------------------------|-----|
| Vendor Name                  |     |
| Top Notch Training Company + |     |
| Vendor Address               |     |
| New Address +                |     |

6. Continue entering the invoice information and submit the invoice for approval. An address is not required to be entered in this section. The Accounts Payable team will update the address in Banner based on the invoice attached. For new vendors, a formal invoice on company letterhead is required. For individuals, the address should be keyed in the Special Handling section. This is only required for the first payment made to the vendor/individual.